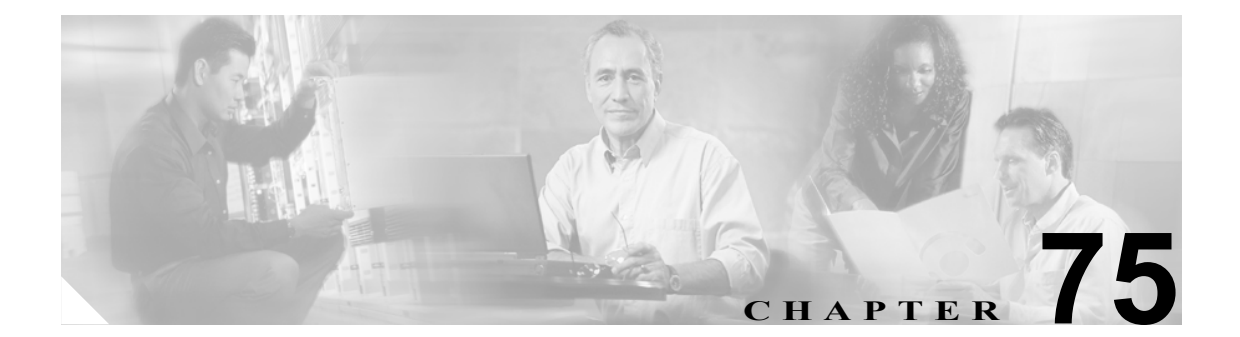

# デバイス プロファイルの設定

デバイスプロファイルは、特定のデバイスに関連付けられている一連の属性(サービスや機能)から構成されます。デバイスプロファイルには、名前、説明、電話テンプレート、アドオンモジュール、ソフトキーテンプレート、Multilevel Precedence and Preemption (MLPP)情報、電話番号、登録済みサービス、短縮ダイヤル情報などが含まれています。デバイスプロファイルには、自動生成とユーザの2種類があります。ユーザにユーザデバイスプロファイルを割り当てると、ユーザがデバイスにログインしたときに、そのユーザに割り当てたユーザデバイスプロファイルが、デフォルトログインデバイスプロファイルとしてそのデバイスにロードされます。ユーザデバイスプロファイルが電話機にロードされると、電話機はそのデバイスプロファイルの属性を使用します。

ユーザデバイス プロファイルは、特定のデバイスのデフォルト ログアウト デバイス プロファイル として割り当てることもできます。たとえば、ユーザが電話機からログアウトすると、ログアウト デバイス プロファイルが電話機にロードされ、ログアウト デバイス プロファイルの属性がその電 話機に指定されます。[Cisco Unified CallManager の管理] ウィンドウで、ユーザ デバイス プロファ イルの作成、変更、削除を実行できます。ユーザ デバイス プロファイルがログアウト デバイス プ ロファイルとして使用されている場合は、ユーザ デバイス プロファイルを削除できません。

特殊なデバイス プロファイルである自動生成デバイス プロファイルは、Cisco エクステンション モ ビリティ用に電話機を設定して、[電話の設定 (Phone Configuration)] ウィンドウで [現在のデバイ ス設定を使用]を選択した場合に生成されます。自動生成デバイス プロファイルは、ログアウト デバイス プロファイルとして特定の電話機に関連付けられます。

Cisco Unified CallManager は、デバイス プロファイル デフォルトもサポートしています。ユーザデ バイス プロファイルが存在しない電話機のモデルにユーザがログインするときはいつでも、デバイ ス プロファイル デフォルトを使用します。Cisco エクステンション モビリティをサポートする各電 話機のモデルのデバイス プロファイル デフォルトを作成するには、[デフォルトのデバイス プロ ファイル設定 (Default Device Profile Configuration)] ウィンドウを使用します。デバイス プロファイ ル デフォルトの最大数は、Cisco エクステンション モビリティをサポートする電話機のモデルの数 を超えることはできません。デバイス プロファイル デフォルトの詳細については、P.74-1 の「デ フォルトデバイス プロファイルの設定」を参照してください。

デバイス プロファイルの検索と設定をするには、次のトピックを参照してください。

- デバイス プロファイルの検索 (P.75-2)
- 新規ユーザデバイスプロファイルの設定(P.75-3)
- ユーザデバイスプロファイルの削除 (P.75-7)
- 自動生成されたデバイス プロファイルの更新 (P.75-8)
- 電話番号の設定の概要(P.48-1)
- 電話番号の設定値(P.48-8)

### デバイス プロファイルの検索

[デバイスプロファイルの検索と一覧表示 (Find and List Device Profiles)] ウィンドウを使用して、デバイスプロファイルを検索する手順は、次のとおりです。検索と一覧表示による検索機能を使用すると、ユーザデバイスプロファイル、自動生成デバイスプロファイル、または両方のタイプのプロファイルを検索することができます。この機能は、次のカテゴリに基づいて、あらゆるタイプのデバイスプロファイルを検索します。

- [プロファイル名]
- [説明 (Description)]
- [デバイスタイプ (Device Type)]

手順

ステップ1 [デバイス] > [デバイスの設定] > [デバイスプロファイル]の順に選択します。

[デバイスプロファイルの検索と一覧表示 (Find and List Device Profiles)] ウィンドウが表示されます。

**ステップ2** ドロップダウン リスト ボックスから、表示するデバイス プロファイルのタイプを特定するための 検索テキストを選択し、[検索] をクリックします。

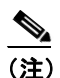

データベースに登録されているデバイス プロファイルをすべて検索するには、テキストを 入力せずに [検索] をクリックします。

ウィンドウの内容が更新され、検索条件と一致するデバイスプロファイルが表示されます。

自動生成デバイス プロファイルまたはユーザ デバイス プロファイルに進む場合:

- **ステップ3** [検索] ドロップダウン リスト ボックスから [ユーザ]、[自動生成済]、または [すべて] を選択 し、[検索] をクリックします。
- **ステップ4** 検索条件と一致するレコードのリストから、ユーザ デバイス プロファイルまたは自動生成デバイ ス プロファイルを選択します。

デバイス プロファイルを削除する場合:

ステップ5 複数のデバイス プロファイルを一度に削除するには、最初の列にあるチェックボックスを使用します。リスト内の最初のチェックボックスをオンにして、[選択項目の削除] をクリックします。また、個々のユーザデバイス プロファイルを選択して、別々に削除することもできます。

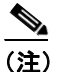

自動生成デバイス プロファイルは削除できません。ユーザ デバイス プロファイルは、電話 機がログアウト プロファイルとして使用している場合は、削除できません。

#### 追加情報

P.75-10の「関連項目」を参照してください。

Cisco Unified CallManager アドミニストレーション ガイド

### 新規ユーザ デバイス プロファイルの設定

ユーザ デバイス プロファイルには、デバイス プロファイル名、説明、電話テンプレート、ユーザ ロケール、拡張モジュール、ソフトキー テンプレート、MLPP 情報、電話番号、登録済みのサービ ス、および短縮ダイヤル情報などの属性が入っています。ユーザ デバイス プロファイルを追加ま たは更新する手順は、次のとおりです。

#### 始める前に

電話ボタンテンプレートが設定済みであることを確認してから手順に進んでください。詳細については、P.76-3の「電話ボタンテンプレートの設定」を参照してください。

#### 手順

**ステップ1** [デバイス] > [デバイスの設定] > [デバイスプロファイル]の順に選択します。

[デバイスプロファイルの検索と一覧表示 (Find and List Device Profiles)]ウィンドウが表示されます。

- ステップ2 次のいずれかの作業を行います。
  - 新しいデバイスプロファイルを追加する場合は、[新規追加] ボタンをクリックします。[デバイスプロファイルの設定 (Device Profile Configuration)] ウィンドウが表示されます。ステップ3に進みます。
  - 既存のユーザデバイスプロファイルを更新する場合は、適切なデバイスプロファイルを見つけ(P.75-2の「デバイスプロファイルの検索」を参照)、ステップ5に進みます。

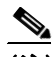

- (注) ユーザ デバイス プロファイルを更新する前に、更新するデバイス プロファイルが Cisco Unified CallManager に設定されていることを確認してください。
- **ステップ3** [デバイスプロファイルタイプ (Device Profile Type)] ドロップダウン リスト ボックスから、デバイ ス タイプを選択します。[次へ] をクリックします。
- **ステップ4** [デバイスプロファイルプロトコルの選択 (Select the device profile protocol)] ドロップダウン リスト ボックスから、デバイス プロファイルのプロトコルを選択します。[次へ] をクリックします。
- **ステップ5** [デバイスプロファイル名 (Device Profile Name)] フィールドに、固有の名前を入力します。この名前には、最長 50 文字まで指定できます。
- **ステップ6** [説明 (Description)] フィールドに、このユーザ デバイス プロファイルの説明を入力します。この 特定のユーザ デバイス プロファイルを説明する内容を入力してください。
- **ステップ7** ユーザが保留操作を開始するときに再生されるオーディオ ソースを指定するには、[ユーザ保留音 源 (User Hold Audio Source)] ドロップダウン リスト ボックスからオーディオ ソースを選択します。

オーディオ ソースを選択しない場合、Cisco Unified CallManager は、デバイス プールに定義されて いるオーディオ ソースを使用します。または、デバイス プールがオーディオ ソース ID を指定して いない場合は、システム デフォルトを使用します。 <u>》</u> (注)

- E) オーディオ ソースの定義は、[Music On Hold オーディオ ソースの設定 (Music On Hold Audio Source Configuration)] ウィンドウで行います。このウィンドウにアクセスするには、[メ ディアリソース] > [Music On Hold オーディオ ソース] の順に選択してください。
- **ステップ8** [ユーザロケール (User Locale)] ドロップダウン リストから、そのデバイスで表示する言語を選択 します。
- ステップ9 コール表示制限を設定して、内部コールが受信するすべての表示制限を無視するには、[プレゼン テーションインジケータを無視 (Ignore Presentation Indicators、内線コールのみ)] チェックボックス をオンにします。

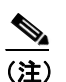

)この設定は、変換パターンレベルで発信側の回線 ID 表示と接続側の回線 ID 表示の設定を 組み合せて使用してください。同時に、これらの設定値では、コール表示制限を設定して、 各コールに対して発信側の回線または接続側の回線の表示情報を選択的に表示、またはブ ロックできます。コール表示制限の詳細については、『Cisco Unified CallManager 機能およ びサービスガイド』の「Call Display Restrictions 機能」の章を参照してください。

- **ステップ10** CTI がこのデバイスを制御および監視できるようにするには、[CTI からデバイスを制御可能 (Allow Control of Device from CTI)] チェックボックスをオンにします。
- ステップ11 [電話ボタンテンプレート (Phone Button Template)] ドロップダウン リストから、電話ボタン テン プレートを選択します。

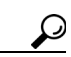

- ニント プレゼンス モニタリングのためにプロファイルに BLF/ 短縮ダイヤルを設定する場合は、 BLF/ 短縮ダイヤル用に設定した電話ボタン テンプレートを選択します。設定の保存後、 [割り当て情報 (Association Info)] ペインに [新規 BLF SD を追加] リンクが表示されま す。BLF/ 短縮ダイヤルの詳細については、『Cisco Unified CallManager 機能およびサービ ス ガイド』の「プレゼンス」を参照してください。
- **ステップ12** [ソフトキーテンプレート (Softkey Template)] ドロップダウン リスト ボックスから、表示するソフ トキー テンプレートを選択します。
- **ステップ13** 拡張モジュール フィールドの拡張モジュール ドロップダウン リストから電話テンプレートを選択 して、このデバイス プロファイル用の1つまたは2つの拡張モジュールを設定できます。
- ステップ14 プライバシーを必要とする各電話機について、[プライバシー(Privacy)]ドロップダウン リスト ボッ クスから [On] を選択します。詳細については、『*Cisco Unified CallManager 機能およびサービス* ガイド』の「割り込みとプライバシー」を参照してください。
- **ステップ15** このユーザ デバイス プロファイルを MLPP 優先コールに使用する場合は、ドロップダウン リスト ボックスから MLPP ドメインを選択します。

ステップ16 このユーザ デバイス プロファイルを MLPP 優先コールに使用する場合、[MLPP 表示 (MLPP Indication)] 設定をデバイス プロファイルに割り当てます。優先トーンを再生できるデバイスが MLPP 優先コールの発信時にその再生機能を使用するかどうかを指定します。

ドロップダウン リスト ボックスから設定を選択して、このデバイス プロファイルに割り当てます。 オプションは次のとおりです。

- [Default]: このデバイス プロファイルは、関連するデバイスのデバイス プールから [MLPP 表示 (MLPP Indication)] 設定を引き継ぎます。
- [Off]: このデバイスは、MLPP 優先コールの表示の制御も処理もしません。
- [On]: このデバイス プロファイルは、MLPP 優先コールの表示を制御し処理します。

(注)

[MLPP 表示 (MLPP Indication)]を [Off] または [Default] (デフォルトは [Off] の場合) に設定し、かつ [MLPP プリエンプション (MLPP Preemption)]を [Forceful] に設定すると いう組み合せで、デバイス プロファイルを設定することはできません。

ステップ17 このユーザ デバイス プロファイルを MLPP 優先コールに使用する場合、[MLPP プリエンプション (MLPP Preemption)] 設定をデバイス プロファイルに割り当てます。進行中のコールを優先できる デバイスが MLPP 優先コールの発信時にその優先機能を使用するかどうかを指定します。

> ドロップダウン リスト ボックスから設定を選択して、このデバイス プロファイルに割り当てます。 オプションは次のとおりです。

- [Default]: このデバイス プロファイルは、関連するデバイスのデバイス プールから [MLPP プリエンプション (MLPP Preemption)] 設定を引き継ぎます。
- [Disabled]: このデバイスは、優先順位の高いコールの完了に必要な場合、優先順位の低いコールを優先しないようにします。
- [Forceful]:このデバイスは、優先順位の高いコールの完了に必要な場合、優先順位の低いコールを優先するようにします。

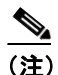

[MLPP 表示 (MLPP Indication)] を [Off] または [Default] (デフォルトが [Off] の場合)
に設定し、かつ、[MLPP プリエンプション (MLPP Preemption)] を [Forceful] に設定する
という組み合せで、デバイス プロファイルを設定することはできません。

**ステップ18** [ログインユーザ ID(Login User Id)] ドロップダウン リスト ボックスから、有効なログイン ユーザ ID を選択します。

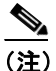

ログアウトプロファイルとしてユーザデバイスプロファイルが使用される場合、その電話 機に関連付けられるログインユーザ ID を指定します。ユーザがこのユーザデバイスプロ ファイルからログアウトした後では、その電話機はこのログインユーザ ID に自動的にログ インされます。 ステップ19 [保存] をクリックします。

[割り当て情報 (Association Info)]から、プロファイルの電話番号と短縮ダイヤルを設定できます。 適切な設定値については、P.48-1の「電話番号の設定の概要」と P.70-1の「Cisco Unified IP Phone の設定」の項、および『Cisco Unified CallManager 機能およびサービス ガイド』の「プレゼンス」 の項を参照してください。

ステップ20 [保存] をクリックします。

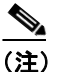

ユーザ デバイス プロファイルに加えた変更を有効にするには、デバイスにログインする必要があります。

#### 追加情報

P.75-10の「関連項目」を参照してください。

## ユーザ デバイス プロファイルの削除

ユーザデバイスプロファイルを削除する手順は、次のとおりです。

#### 始める前に

デバイス プロファイルがデバイスに割り当てられている場合、そのデバイス プロファイルは削除 できません。デバイス プロファイルを使用しているデバイスを検索するには、[デバイスプロファ イルの設定 (Device Profile Configuration)] ウィンドウの [関連リンク] ドロップダウン リスト ボッ クスから [依存関係レコード] リンクを選択します。依存関係レコードがシステムで使用可能に なっていない場合、[依存関係レコード要約 (Dependency Records Summary)] ウィンドウにメッセー ジが表示されます。依存関係レコードの詳細については、P.A-4 の「依存関係レコードへのアクセ ス」を参照してください。使用されているデバイス プロファイルを削除しようとすると、Cisco Unified CallManager はメッセージを表示します。現在使用されているデバイス プロファイルを削除 する場合は、事前に、次の作業のどちらか一方または両方を実行しておく必要があります。

- 削除するデバイス プロファイルを使用しているデバイスすべてに、別のデバイス プロファイルを割り当てる。
- 削除するデバイスプロファイルを使用しているデバイスを削除する。

#### 手順

- **ステップ1** 削除するユーザ デバイス プロファイルを検索します。P.75-2 の「デバイス プロファイルの検索」 を参照してください。
- ステップ2 [デバイスプロファイルの設定 (Device Profile Configuration)] ウィンドウで、[削除] をクリックします。

この操作を実行すると取り消せないことを確認するメッセージが表示されます。

ステップ3 デバイス プロファイルを削除するには、[OK] をクリックします。削除操作を取り消すには、[キャンセル] をクリックします。

(注) ユーザデバイス プロファイルが、デフォルトのログアウト デバイス プロファイルとして 設定されている場合は、そのデバイス プロファイルを削除できません。ログアウト デバイ ス プロファイルを削除する場合は、そのデバイス プロファイルに対するログアウト デバイ ス プロファイルの指定を変更し、別のデバイス プロファイルをその電話機のログアウトデ バイス プロファイルとして設定する必要があります。ユーザデバイス プロファイルがログ アウトデバイス プロファイルではなくなった後、削除できます。

#### 追加情報

P.75-10の「関連項目」を参照してください。

### 自動生成されたデバイス プロファイルの更新

ここでは、自動生成デバイス プロファイルの更新方法を説明します。自動生成デバイス プロファ イルは変更できますが、削除したりプロファイル名を変更したりすることはできません。

#### 始める前に

次の手順に進む前に、自動生成デバイス プロファイルが設定済みであることを確認します。詳細に ついては、P.70-3 の「Cisco Unified IP Phone の設定」と『Cisco Unified CallManager 機能およびサー ビス ガイド』の「自動生成されたデバイス プロファイル」を参照してください。

#### 手順

- **ステップ1** 更新する自動生成デバイス プロファイルを検索します。P.75-2 の「デバイス プロファイルの検索」 を参照してください。
- **ステップ2** [デバイスプロファイルの設定 (Device Profile Configuration)] ウィンドウから、その自動生成デバイ スプロファイルに必要な変更を加えます。次に、[保存] をクリックします。

フィールドの説明については、P.75-3の「新規ユーザデバイス プロファイルの設定」を参照して ください。ただし、次のような相違点があります。

 [SUBSCRIBE コーリングサーチスペース (SUBSCRIBE Calling Search Space)]を設定する場合 は、ドロップダウン リスト ボックスから (プレゼンス機能専用の) SUBSCRIBE コーリング サーチ スペースを選択します。SUBSCRIBE コーリング サーチ スペースによって、この自動生 成デバイス プロファイルを持つ電話機からのプレゼンス要求を Cisco Unified CallManager が ルーティングする方法が決まります。この設定により、この自動生成デバイス プロファイルを 持つ電話機のプレゼンス (SUBSCRIBE) 要求に対して、コール処理サーチ スペースとは別の コーリング サーチ スペースを適用できます。

ドロップダウン リストから、エンド ユーザ用に別のコーリング サーチ スペースを選択しない 場合、[SUBSCRIBE コーリングサーチスペース (SUBSCRIBE Calling Search Space)] はデフォル トで [None] になります。

コーリング サーチ スペースの設定方法については、P.42-1 の「コーリング サーチ スペースの 設定」を参照してください。

[プレゼンスグループ (Presence Group)]を設定する場合は、ドロップダウンリストボックスから(プレゼンス機能専用の)自動生成デバイスプロファイルのプレゼンスグループを選択します。このグループにより、この自動生成デバイスプロファイルを持つ電話機が監視できる対象が指定されます。

プレゼンス認可は、プレゼンスグループと連携して、グループ間のプレゼンス要求を許可また はブロックします。グループ間の権限の設定、およびプレゼンスをエクステンション モビリ ティと連携させる方法については、『*Cisco Unified CallManager 機能およびサービス ガイド*』の 「プレゼンス」の章を参照してください。

電話番号または SIP URI を監視するための BLF/ 短縮ダイヤル ボタンを追加または変更する場合は、『Cisco Unified CallManager 機能およびサービス ガイド』の「プレゼンス」の章を参照します。

変更内容が、この自動生成デバイス プロファイルに表示されます。

#### <u>》</u> (注)

自動生成デバイス プロファイルに加えた変更を有効にするには、デバイスからログアウト する必要があります。

#### 追加情報

P.75-10の「関連項目」を参照してください。

### 自動生成デバイス プロファイル用の新規電話番号の設定

#### 始める前に

次の条件を満たしていることを確認してから手順に進んでください。

- 自動生成デバイス プロファイルが設定済みであること。詳細については、P.70-3の「Cisco Unified IP Phoneの設定」を参照してください。
- 自動生成デバイス プロファイル用の新規電話番号を追加するには、[デバイスプロファイルの 設定 (Device Profile Configuration)] ウィンドウを使用する。詳細については、P.75-2の「デバイ スプロファイルの検索」を参照してください。

#### 手順

**ステップ1** [デバイスプロファイルの設定 (Device Profile Configuration)] ウィンドウで、このウィンドウの左側 にある電話番号のリストから、新しい DN を追加する回線を選択します。

[電話番号の設定 (Directory Number Configuration)] ウィンドウが表示されます。電話番号の設定の 詳細については、P.48-1の「電話番号の設定の概要」を参照してください。

- ステップ2 適切な設定値を入力します (P.48-8の「電話番号の設定値」を参照)。
- ステップ3 [保存] をクリックします。

ウィンドウの内容が更新され、設定された設定値が表示されます。

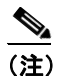

「電話番号の設定 (Directory Number Configuration)」ウィンドウからデバイスの更新、削除、および再起動を行うには、これらの機能に対応するボタンをクリックすることもできます。 電話番号を削除すると、回線からその電話番号が削除されます。この削除操作を元に戻すことはできません。

**ステップ4** [デバイスの設定] リンクをクリックして、[デバイスプロファイルの設定 (Device Profile Configuration)] ウィンドウに戻ります。

ウィンドウの左側の適切な回線に新しい電話番号が表示されます。

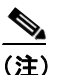

こ) 電話機の設定値を更新するときに、自動生成デバイス プロファイルにその電話機とは異なるデフォルト値がある場合、[電話の設定 (Phone Configuration)] ウィンドウからログアウトデバイス プロファイルとして [現在のデバイス設定を使用]を選択すると、そのデバイス プロファイルの設定値が上書きされます。

(注)

Synchronization Between Auto Device Profile and Phone Configuration エンタープライズ パラ メータの値を [True] (デフォルト) に設定します。この設定により、電話機が更新された ときに、自動生成デバイス プロファイルも更新されることが確実になります。

#### 追加情報

P.75-10の「関連項目」を参照してください。

### 関連項目

- デバイスプロファイルの検索(P.75-2)
- 新規ユーザデバイスプロファイルの設定 (P.75-3)
- ユーザデバイスプロファイルの削除 (P.75-7)
- 自動生成されたデバイス プロファイルの更新 (P.75-8)

#### 電話番号

- 電話番号の設定の概要(P.48-1)
- 電話番号の設定値(P.48-8)

### プレゼンス

• 『Cisco Unified CallManager 機能およびサービス ガイド』の「プレゼンス」